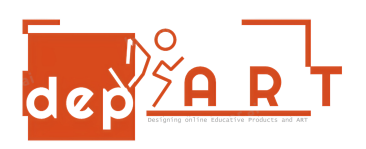

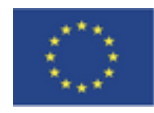

Co-funded by the Erasmus+ Programme of the European Union

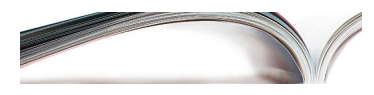

## PŁATNOŚĆ RACHUNKU ZA ENERGIĘ ELEKTRYCZNĄ PRZEZ KOMPUTER

- 1. Wybierz swój bank na Google i wejdź do bankowości internetowej
- 2. Wpisz swój login i internetowe hasło bankowe. Naciśnij przycisk "WEJŚCIE"
- 3. Naciśnij przycisk "PŁATNOŚCI"
- 4. Naciśnij przycisk "PRĄD ELEKTRYCZNY"
- 5. Wybierz swoje miasto
- 6. Wybierz swoją firmę elektryczną
- 7. Wpisz swój numer abonamenta i wciśnij przycisk "ZAPŁAĆ"
- 8. ZAPŁACONE

Przygotowane przez Gültekin Rüzgar Anisa Özalp